## **Review Before Printing Affidavits**

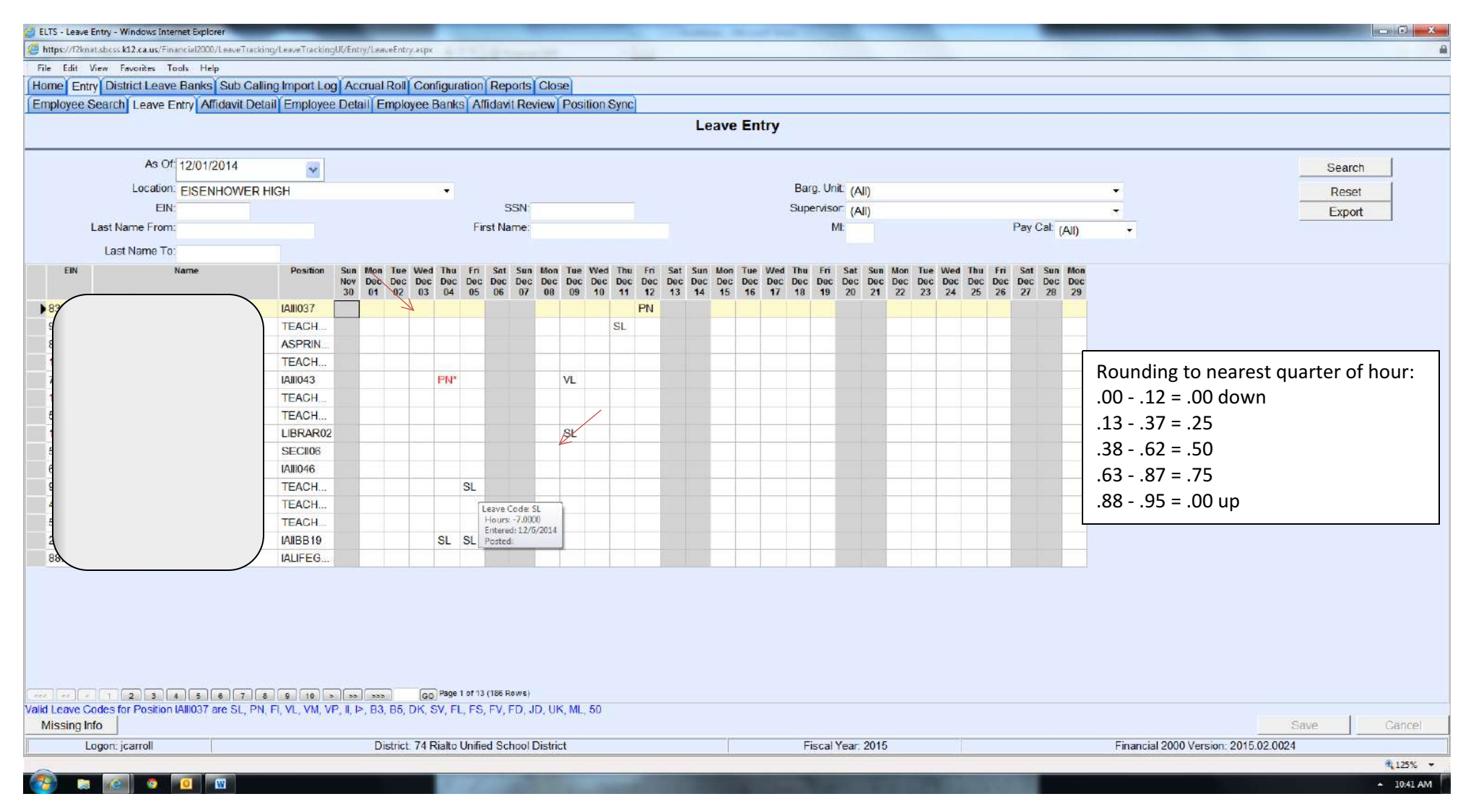

- ✓ Review the prior week's absences by glancing over the "grid" on Leave Entry page by page. Be sure to review ALL pages.
- Hover over each absence type (i.e. VL, SL, PN, etc.) to verify that the recorded times are rounded to the nearest ¼ of an hour. For example -7 instead of -6.93.
  Make changes if needed. (see chart on the right side center)
- Check for leave types in RED which indicates "Warnings" or "Requires Incident Note." Add Incident Note for Bereavement (xx/xx/xxxx relationship), if required.
- ✓ Enter Transaction Notes (sub's name, in-house coverage, or FMLA) if needed.
- ✓ Enter any absences that are missing.
- ✓ Now you are ready to print your Affidavits!